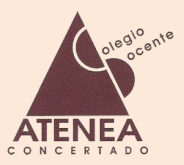

1.- Hacemos clic en Iniciar Sesión e introducimos nuestro usuario y contraseña en la nueva ventana

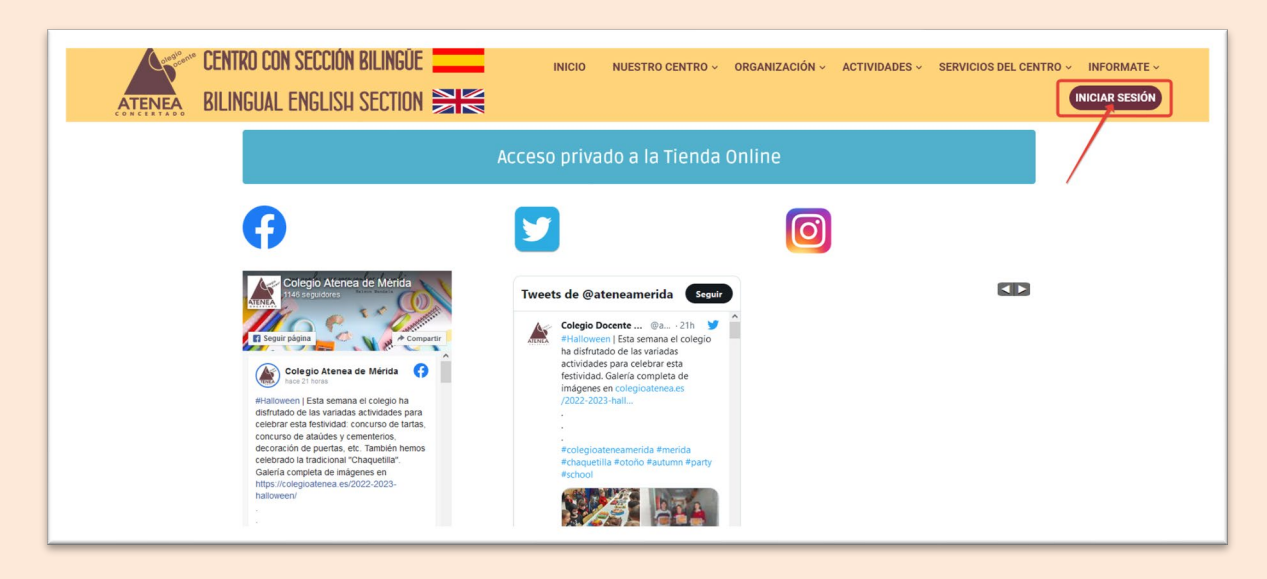

Abrimos la ventana desplegable para seleccionar el perfil "Padre"

| Introducir credenciales de | acceso | Introducir credenci | ales de acceso |
|----------------------------|--------|---------------------|----------------|
| Usuario                    | 0      | Usuario             | Ø              |
| Contraseña                 | 0      | Contraseña          | 0              |
| Recuérdame                 |        | Administrador       | ~              |
| Administrador              |        | Administrador       |                |
| Iniciar sesión             |        | Padre               |                |

#### 2.- La zona privada contiene varias secciones:

- 1. Tienda online
- 2. Comunicaciones y circulares de padres
- 3. Zona académica
- 4. Tablón de corcho
- 5. Mi cuenta

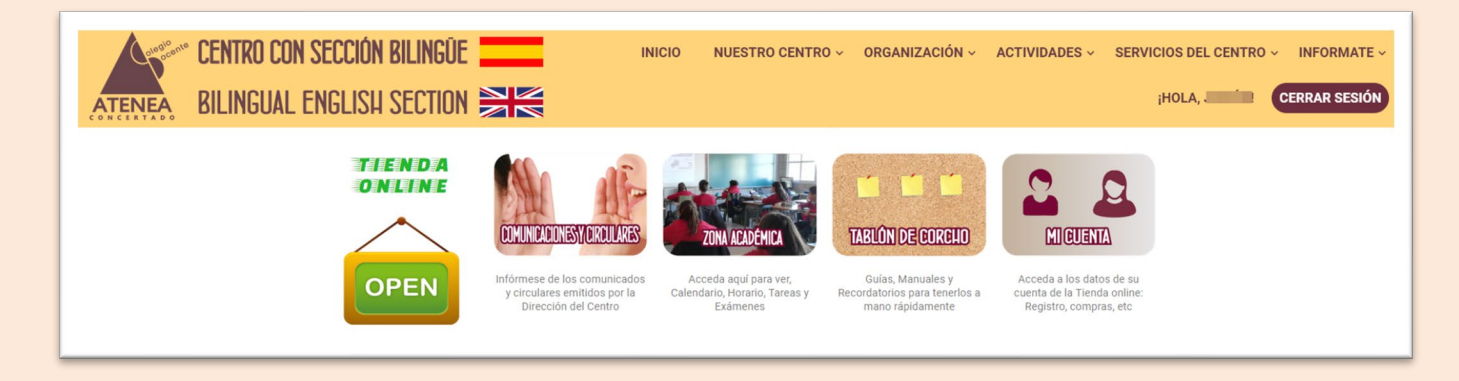

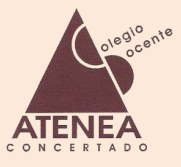

1.- Tienda online.

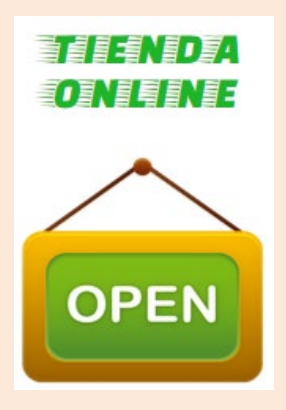

(anexo aparte, en construcción)

#### 2.- Comunicaciones y Circulares.

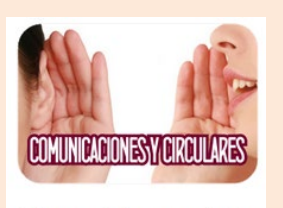

Infórmese de los comunicados y circulares emitidos por la Dirección del Centro

En este apartado se pueden leer y/o descargar las circulares, comunicados e informaciones emitidas por la Dirección o Administración del Centro.

Aparecen ordenadas por fecha, de forma descendente, es decir, la más actual será la primera de la lista.

Es posible que usted visualice una circular y otra persona con el perfil de padre no.

Esto es debido a que a veces la Dirección del Centro envía circulares a un grupo, a un ciclo, a una etapa o a todo el Centro. Cuando la circular está filtrada, sólo será visible si el alumno pertenece a ese filtro

|                                         | Sona Privada > Comunicaciones y Circulares                                                                                                    |
|-----------------------------------------|----------------------------------------------------------------------------------------------------|
| CIRCULARES<br>DE<br>DIRECCIÓN           | Consejo Escolar<br>21/10/2022<br>En el siguiente enlace podrán encontrar información sobre las próximas elecciones a Consejo Escolar. Abrir circular<br>+info                                                                        |
| ATENEA<br>CIRCULARES<br>DE<br>DIRECCIÓN | Consejo Escolar<br>20/10/2022<br>En el siguiente enlace podrán encontrar información sobre las próximas elecciones a Consejo Escolar. Abrir circular<br>+info                                                                        |
| CIRCULARES<br>DE<br>DIRECCIÓN           | Reunión Evaluación Inicial Educación Secundaria<br>06/10/2022<br>En el siguiente enlace encontrarán información sobre la reunión en la que se hará entrega de la Evaluación Inicial en Educación Secundaria. Abrir circular<br>4info |

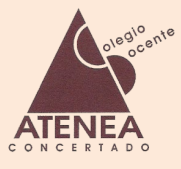

#### 3.- Zona Académica.

Al abrir la zona académica nos encontramos con el "<u>Escritorio</u>", que incluye un menú a la izquierda, un calendario de exámenes/trabajos y eventos, y una lista de exámenes/trabajos a la derecha.

| Centra CEN                            | ITRO CON SECCIÓN BILINGÜE                                            | INICIO                     | NUESTRO CENTRO ~   | ORGANIZACIÓN ~              | ACTIVIDADES ~ S       | ERVICIOS DEL CENTRO ~                             | INFORMATE ~       |
|---------------------------------------|----------------------------------------------------------------------|----------------------------|--------------------|-----------------------------|-----------------------|---------------------------------------------------|-------------------|
| ATENEA BIL                            | INGUAL ENGLISH SECTION 🗎                                             |                            |                    |                             |                       | jHOLA, J                                          | ERRAR SESIÓN      |
| Colegio Atenea                        | "Sistema de Gestión Docente de la                                    | Comunidad Educativa del (  | Colegio Atenea"    |                             |                       | ۲                                                 | -                 |
| Escritorio                            | ESCRITORIO                                                           |                            |                    |                             |                       |                                                   | Home > Escritorio |
| Comunicaciones                        | _                                                                    |                            |                    |                             |                       |                                                   |                   |
| 🖭 Alumnos 🗸 🗸                         | ALUMNOS                                                              | PROFESORES                 |                    |                             |                       | CLASES                                            |                   |
| - 59                                  | 605⁺ 💦                                                               | 36⁺                        |                    | <b>864</b> <sup>+</sup>     |                       | <b>26</b> ⁺                                       |                   |
| - 🖼 Curso/Grupo 🗸                     |                                                                      |                            |                    |                             |                       |                                                   |                   |
| - Horario                             | CALENDARIO DE ACTIVIDADES                                            |                            | 🔵 Eventos 🕚 Ex     | ámenes/Trabajos 🌒 Vacacione | s EXAMEN/             | TRABAJO                                           |                   |
| - Profesores                          | K Hov                                                                | OCTUBRE 2022               |                    | Mes Semana Día              | Fecha                 | Examen/Trabajo                                    |                   |
| - Asignaturas                         |                                                                      |                            |                    |                             | (Hora)                | 2                                                 |                   |
| <ul> <li>Exámenes/Trabajos</li> </ul> | 26 27                                                                | MIE JUE 28 29              | VIE SAB<br>30      | 1 2 <sup>′</sup>            | (10:00)               | Tema 1. Números naturales                         | (1°A ESO)         |
| - Notas                               | Examen Tema 0. Rorr                                                  | Paralelas For Class 1* Tra | abajo. ¿Qué nos ha |                             | 20-10-202<br>(11:00)  | 2 Examen Literatura T 1 y 2 (1                    | 'A ESO)           |
| - Evaluación                          | 3 4                                                                  | 5 6                        | 7                  | 8 9                         | 04-11-202:<br>(12:30) | 2 Terma 5: Reino Moneras, Pro<br>Hongos (1ºA ESO) | otoctistas y      |
| Eventos                               | Evaluación Inicial For Apartados 1.1 y 1.2 Ge<br>Examen sobre factor | Te                         | ma 1 : Los números |                             | 03-10-202<br>(8·15)   | 2 Evaluación inicial (1°A ESO)                    |                   |

En el apartado de <u>Comunicaciones</u>, nos encontramos un módulo de mensajería interna, en la que podemos **recibir** información del tutor o de los profesores de nuestros hijos; también podemos **enviar** una comunicación al administrador de la web o a los profesores de los profesores de nuestros hijos.

| S Escritorio       | ESCRITORIO                                                                      |         |                                             |                              |          |                   | Escritorio > Esc |
|--------------------|---------------------------------------------------------------------------------|---------|---------------------------------------------|------------------------------|----------|-------------------|------------------|
| Alumnos     Ventos | <ul> <li>☑ Nueva comunicación</li> <li>☑ Recibido</li> <li>☑ Enviado</li> </ul> | COMUNIC | CACIONES RECIBIDAS                          |                              |          | Buscar:<br>Search |                  |
|                    | ₿Borrar                                                                         | 0       | De                                          | 1 Asunto                     | 1. Fecha |                   | Acción           |
|                    |                                                                                 | 0       | juenneder_wp                                | (2)                          | 25-10-   | 2022              | ۲                |
|                    |                                                                                 |         |                                             | (1)                          | 25-10-2  | 2022              | ۲                |
|                    |                                                                                 | Mostrar | 25 🗢 registros Mostrando registros del 1 al | 2 de un total de 2 registros |          |                   |                  |

Para enviar una comunicación, hay que hacer clic en "Nueva comunicación"

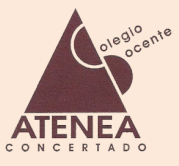

| Destinatario            | Seleccionar grupo Seleccionar profesor                                   |
|-------------------------|--------------------------------------------------------------------------|
|                         | Select Students                                                          |
| Seleccionar<br>profesor | Nothing selected                                                         |
| Asunto                  | 1                                                                        |
| Comunicación            | All Teachers<br>Irene Acosta Ventura<br>María Fernanda Franganillo Durán |
|                         |                                                                          |
| Archivo adjunto         | Examinar No se ha seleccionado ningún archivo.                           |

En el apartado <u>Alumnos</u>, al desplegar *Alumnos > Nombre del Alumno*, nos encontramos con la <u>información académica</u>: Horario, Profesores, Asignaturas, Exámenes/Trabajos, Notas y Evaluación:

| Colegio Atenea                                                                                                    |   | "Sistema de Gestión Docente de la Comunidad Educativa del Colegio Atenea" |                                                                                 |                                                                                    |                                                                                    |                                            |                                |  |  |
|----------------------------------------------------------------------------------------------------|---|---------------------------------------------------------------------------|---------------------------------------------------------------------------------|------------------------------------------------------------------------------------|------------------------------------------------------------------------------------|--------------------------------------------|--------------------------------|--|--|
| Escritorio                                                                                                    |   | HORARIO - 1°                                                              | A ESO                                                                           |                                                                                    |                                                                                    |                                            | Escritorio > Horario           |  |  |
| Comunicaciones                                                                                                    |   |                                                                           |                                                                                 |                                                                                    |                                                                                    |                                            |                                |  |  |
| Alumnos                                                                                                    | ~ |                                                                           |                                                                                 |                                                                                    |                                                                                    |                                            |                                |  |  |
| - 89                                                                                                    | ~ |                                                                           |                                                                                 |                                                                                    |                                                                                    |                                            |                                |  |  |
| - 🔛 Curso/Grupo                                                                                                    | ~ |                                                                           |                                                                                 |                                                                                    |                                                                                    |                                            |                                |  |  |
| - 🎬 1*A ESO                                                                                                    | ~ | Semana 🍴                                                                  | lunes 🛝                                                                         | martes                                                                             | miércoles                                                                          | jueves î.                                  | viernes                        |  |  |
| - Horario                                                                                                    |   | 08:20 -<br>09:15                                                          | Matemáticas                                                                     | Lengua Castellana y Literatura                                                     | Educación Física No Bilingüe                                                       | Geografía e Historia                       | Matemáticas                    |  |  |
| - Profesores                                                                                                    |   | 09:15 -<br>10:10                                                          | Lengua Castellana y Literatura                                                  | Geografia e Historia                                                               | Lengua Castellana y Literatura                                                     | Educación Plástica Visual y<br>Audiovisual | Música                         |  |  |
| <ul> <li>Exámenes/Trabajos</li> </ul>                                                                                                    |   | 10:10 -<br>11:00                                                          | Segunda Lengua Extranjera<br>(Francés), Refuerzo Matemáticas                    | Segunda Lengua Extranjera<br>(Francés), Refuerzo Lengua                            | Educación Plástica Visual y<br>Audiovisual                                         | Matemáticas                                | Geografía e Historia           |  |  |
| - Notas<br>- Evaluación                                                                                                    |   | 11:00 -<br>12:00                                                          | Educación Física No Bilingūe.<br>Primera Lengua Extranjera (Inglés)<br>Bilingūe | Biología y Geología No Bilingüe,<br>Primera Lengua Extranjera (Inglés)<br>Bilingüe | Biología y Geología Bilingüe, Primera<br>Lengua Extranjera (Inglés) No<br>Bilingüe | Lengua Castellana y Literatura             | Lengua Castellana y Literatura |  |  |
| - 59                                                                                                    | • | 12:00 -<br>12:30                                                          | Recreo                                                                          | Recreo                                                                             | Recreo                                                                             | Recreo                                     | Recreo                         |  |  |
| in and a contraction of the contraction of the cont |   |                                                                           |                                                                                 |                                                                                    |                                                                                    | Distanta - Castanta Na Dilanza             | Distante Centrele No Diferette |  |  |

| Colegio Atenea                                                            |   | "Sistemo |                                |         |                                                                                                    |                             |                             |
|---------------------------------------------------------------------------|---|----------|--------------------------------|---------|----------------------------------------------------------------------------------------------------|-----------------------------|-----------------------------|
| Escritorio                                                                |   | PROFES   | ORES - 1ºA ESO                 |         |                                                                                                    |                             | Escritorio > Profesore      |
| Comunicaciones                                                            |   |          |                                |         |                                                                                                    |                             |                             |
| 🖽 Alumnos                                                                 | ~ | DETAL    | LES DEL PROFESOR               |         |                                                                                                    |                             |                             |
| - 🖪 🖬 🔤                                                                   | ~ |          |                                |         |                                                                                                    |                             | Search                      |
| - 🎛 Curso/Grupo                                                           | ~ | #        | Nombre completo                | Tutoría | Asignaturas                                                                                                    | Hora de tutoría             | Correo electrónico          |
| - 📰 1*A ESO                                                               | ~ | 1        | Carmen Guerra Pinilla          |         | Refuerzo Matemáticas (1ºA ESO)                                                                                                    | Martes, 13:25- 14:15h.      | cguerrap04@educarex.es      |
| - Horario                                                                 |   | 2        | Irene Acosta Ventura           | 1°A ESO | Tutoría (1°A ESO), Matemáticas (1°A<br>ESO), Biología y Geología No Bilingüe<br>(1°A ESO), Biología y Geología Bilingüe<br>(1°A ESO) | Martes, de 10:10 - 11:00 h. | irene@colegioatenea.es      |
| <ul> <li>Asignaturas</li> <li>Exámenes/Trabajos</li> <li>Notas</li> </ul> |   | 3        | Inmaculada Fácila Fuertes      |         | Primera Lengua Extranjera (Inglés)<br>Bilingüe (1*A ESO), Primera Lengua<br>Extranjera (Inglés) No Bilingüe (1*A<br>ESO)             | Lunes, de 16:00 - 17:00 h.  | inmaculada@colegioatenea.es |
| - Evaluación                                                              |   | 4        | José Ignacio Cuadrado Villazán | <u></u> | Geografía e Historia (1°A ESO), Música<br>(1°A ESO)                                                                                  | Jueves, de 12:55 - 13:20 h. | jicuadradov01@educarex.es   |
| - 51                                                                      | ~ | 5        | José Carlos Leal Muñoz         |         | Educación Física Bilingüe (1°A ESO),<br>Educación Física No Bilingüe (1°A ESO)                                                       | Martes, de 13:20 - 14:15 h. | josecarlos@colegioatenea.es |
| 🄍 🎛 Curso/Grupo                                                           | ~ |          |                                |         | n / · · /// - · · · · · ·                                                                                                    |                             |                             |

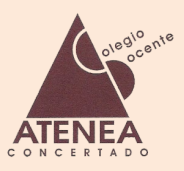

| Colegio Atenea      |   | "Sisten | "Sistema de Gestión Docente de la Comunidad Educativa del Colegio Atenea" |                                         |                 |                          |  |  |  |
|---------------------|---|---------|---------------------------------------------------------------------------|-----------------------------------------|-----------------|--------------------------|--|--|--|
| Escritorio          |   | ASIGNA  | ATURAS - 1°A ESO                                                          |                                         |                 | Escritorio > Asignaturas |  |  |  |
| Comunicaciones      |   |         |                                                                           |                                         |                 |                          |  |  |  |
| Alumnos             | ~ |         |                                                                           |                                         |                 |                          |  |  |  |
| - 59                | ~ |         |                                                                           |                                         |                 |                          |  |  |  |
| - 🎛 Curso/Grupo     | ~ | Clase   | : 1°A ESO                                                                 |                                         |                 | Buscar:                  |  |  |  |
| - 📰 1*A ESO         | ~ |         |                                                                           |                                         |                 | Search                   |  |  |  |
| - Horario           |   | #1]     | Código de asignatura                                                      | 1 Asignatura                            | 1 Profesor      | 1 Grupo 1                |  |  |  |
| Deferrer            |   | 1       | LCL                                                                       | Lengua Castellana y Literatura          | María Fernanda  | Franganillo Durán S1A    |  |  |  |
| - Profesores        |   | 2       | MAT                                                                       | Matemáticas                             | Irene Acosta Ve | entura S1A               |  |  |  |
| - Asignaturas       |   | 3       | GeH                                                                       | Geografía e Historia                    | José Ignacio Ci | uadrado Villazán S1A     |  |  |  |
| - Exámenes/Trabajos |   | 4       | EPVA                                                                      | Educación Plástica Visual y Audiovisual | Alicia Martínez | Casares S1A              |  |  |  |
| – Notas             |   | 5       | MUS                                                                       | Música                                  | José Ignacio Ci | uadrado Villazán S1A     |  |  |  |
| - Evaluación        |   | 6       | FRA                                                                       | Segunda Lengua Extranjera (Francés)     | María Fernanda  | Franganillo Durán S1A    |  |  |  |
| - 89                | ~ | 7       | REL                                                                       | Religión                                | María Fernanda  | Franganillo Durán S1A    |  |  |  |
|                     |   |         |                                                                           |                                         |                 |                          |  |  |  |

| Colegio Atenea                                                                 |   | "Sisten          | na de Ges                                | tión Docente de la Comunidad Educativa del Colegio Atenea"                                                           |                                                                                                    |   |                                                      |                                |
|--------------------------------------------------------------------------------|---|------------------|------------------------------------------|----------------------------------------------------------------------------------------------------|----------------------------------------------------------------------------------------------------|---|------------------------------------------------------|--------------------------------|
| Escritorio                                                                     |   | EXÁME            | NES/TR/                                  | ABAJOS - 1°A ESO                                                                                                    |                                                                                                    |   | Escritorio > Exám                                    | enes/Trab                      |
| Comunicaciones                                                                 |   |                  |                                          |                                                                                                    |                                                                                                    |   |                                                      |                                |
| 🖼 Alumnos                                                                      | ~ | HOR              | ARIO                                     |                                                                                                    |                                                                                                    |   |                                                      |                                |
| - 59                                                                           | ~ |                  |                                          |                                                                                                    |                                                                                                    | в | luscar:                                              |                                |
| - 📰 Curso/Grupo                                                                | ~ |                  |                                          |                                                                                                    |                                                                                                    |   | Search                                               |                                |
| - 🔛 1ºA ESO                                                                    | ~ | #                | Clase                                    | Asignatura                                                                                                    | 11 Nombre del examen/trabajo                                                                                                    |   | Fecha                                                | Hora                           |
| Horaria                                                                        |   | 1                | 1ºA ESO                                  | Matemáticas                                                                                                    | Evaluación inicial                                                                                                    |   | 03-10-2022                                           | 8:15                           |
| = huranu                                                                       |   |                  |                                          |                                                                                                    |                                                                                                    |   |                                                      |                                |
| Drafasaras                                                                     |   | 2                | 1ºA ESO                                  | Geografía e Historia                                                                                                 | Apartados 1.1 y 1.2 Geografía e Historia S1A                                                                                     |   | 04-10-2022                                           | 9:15                           |
| - Profesores                                                                   |   | 2<br>3           | 1°A ESO<br>1°A ESO                       | Geografía e Historia<br>Lengua Castellana y Literatura                                                               | Apartados 1.1 y 1.2 Geografía e Historia S1A<br>Examen Literatura T 1 y 2                                                        |   | 04-10-2022<br>20-10-2022                             | 9:15<br>11:00                  |
| <ul> <li>Profesores</li> <li>Asignaturas</li> </ul>                            |   | 2<br>3<br>4      | 1°A ESO<br>1°A ESO<br>1°A ESO            | Geografia e Historia<br>Lengua Castellana y Literatura<br>Primera Lengua Extranjera (Inglés) Bilingüe                | Apartados 11 y 12 Geografía e Historia S1A<br>Examen Literatura T 1 y 2<br>Unit 1. Sección bilingüe                              |   | 04-10-2022<br>20-10-2022<br>24-10-2022               | 9:15<br>11:00<br>9:00          |
| <ul> <li>Profesores</li> <li>Asignaturas</li> <li>Exámenes/Trabajos</li> </ul> |   | 2<br>3<br>4<br>5 | 1°A ESO<br>1°A ESO<br>1°A ESO<br>1°A ESO | Geografía e Historia<br>Lengua Castellana y Literatura<br>Primera Lengua Extranjera (Inglés) Bilingüe<br>Matemáticas | Apartados 11 y 12 Geografía e Historia S1A<br>Examen Literatura T 1 y 2<br>Unit 1. Sección bilingüe<br>Tema 1. Números naturales |   | 04-10-2022<br>20-10-2022<br>24-10-2022<br>27-10-2022 | 9:15<br>11:00<br>9:00<br>10:00 |

| Colegio Atenea            |   | "Sisten | na de Gestión Do | cente de la Comunidad Educativa del Colegio Atenea" |                                                 |        |                   |                    |
|---------------------------|---|---------|------------------|-----------------------------------------------------|-------------------------------------------------|--------|-------------------|--------------------|
| B Escritorio              | T | NOTAS   | - 1°A ESO        |                                                     |                                                 |        |                   | Escritorio > Notas |
| Comunicaciones            |   |         |                  |                                                     |                                                 |        |                   |                    |
| Alumnos .                 | ~ | NOTA    | SIDELIALUMNO     |                                                     |                                                 |        |                   |                    |
| - 59                      | ~ |         |                  |                                                     |                                                 |        |                   |                    |
| - 🔛 Curso/Grupo           | ~ |         |                  |                                                     |                                                 |        |                   |                    |
| - 🎛 1*A ESO               | ~ |         |                  |                                                     |                                                 |        | Buscar:<br>Search |                    |
| - Horario<br>- Profesores |   | # 1J    | Fecha 👘          | Asignatura                                          | Nombre del<br>examen/trabajo                    | Nota 🌐 | Observación       |                    |
| – Asignaturas             |   | 1       | 20-10-2022       | Lengua Castellana y Literatura                      | Examen Literatura T 1 y<br>2                    | 5.5    |                   |                    |
| - Exámenes/Trabajos       |   | 2       | 03-10-2022       | Matemáticas                                         | Evaluación inicial                              | 6.75   |                   |                    |
| - Notas                   |   | 3       | 04-10-2022       | Geografía e Historia                                | Apartados 1.1 y 1.2<br>Geografía e Historia S1A | 8.5    |                   |                    |
| - Evaluación              |   | 4       | 24-10-2022       | Primera Lengua Extranjera (Inglés) Bilingüe         | Unit 1. Sección bilingüe                        | 7      |                   |                    |

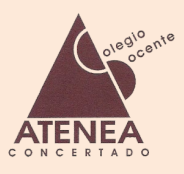

| Colegio Atenea     | "Sistema de Gestión Docente de             | la Comunidad Educativa del Colegio                                                                                                    | Atenea"                                                                                                    |                                                                                                    |                                                                                                    |
|--------------------|--------------------------------------------|----------------------------------------------------------------------------------------------------|----------------------------------------------------------------------------------------------------|----------------------------------------------------------------------------------------------------|----------------------------------------------------------------------------------------------------|
| Escritorio         | EVALUACIÓN - 1ºA ESO                       |                                                                                                    |                                                                                                    |                                                                                                    | Escritorio > Evaluación                                                                                                    |
| Comunicaciones     |                                            |                                                                                                    |                                                                                                    |                                                                                                    |                                                                                                    |
| 🖭 Alumnos 🗸 🗸      | INFORME DE EVALUACIÓN DE                   | ALUMNOS                                                                                                    |                                                                                                    |                                                                                                    |                                                                                                    |
| - 🖼 : 🗸            |                                            |                                                                                                    |                                                                                                    |                                                                                                    |                                                                                                    |
| - 📰 1"A ESO 🗸      | Asignaturas                                | 1ra Evaluación                                                                                                    | 2da Evaluación                                                                                                    | 3ra Evaluación                                                                                                    | Evaluación final                                                                                                    |
| - Horario          | Lengua Castellana y Literatura             | Sb 9                                                                                                    | Nt   8                                                                                                    | Nt   7                                                                                                    | Sb   9                                                                                                    |
| - Profesores       | Matemáticas                                | Sb 9                                                                                                    | Nt 8                                                                                                    | Nt   8                                                                                                    | Nt   8                                                                                                    |
| - Asignaturas      | Geografía e Historia                       | Sb 9                                                                                                    | Nt 8                                                                                                    | Sf   5                                                                                                    | Sb   9                                                                                                    |
| Sudmanas /Technics | Primera Lengua Extranjera (Inglés)         | Sb   9                                                                                                    | Sb   9                                                                                                    | Nt   8                                                                                                    | Nt   8                                                                                                    |
| Examenes/ nabajos  | Educación Física Bilingüe                  | Nt   8                                                                                                    | Nt   7                                                                                                    | Nt   7                                                                                                    | Sb   9                                                                                                    |
| Notas              | Biología y Geología Bilingüe               | Nt   7                                                                                                    | Nt   8                                                                                                    | Sb   9                                                                                                    | Nt   8                                                                                                    |
| Evaluación         | Educación Plástica Visual y<br>Audiovisual | Nt   8                                                                                                    | Nt 7                                                                                                    | Nt   8                                                                                                    | Nt   7                                                                                                    |
|                    | Música                                     | Bi   6                                                                                                    | Bi   6                                                                                                    | Nt   7                                                                                                    | Sb   9                                                                                                    |
| Eventos            | Segunda Lengua Extranjera<br>(Francés)     | Nt   8                                                                                                    | Nt   7                                                                                                    | Nt   8                                                                                                    | Nt   8                                                                                                    |
|                    | Religión                                   | Sb 9                                                                                                    | Nt   8                                                                                                    | Sb   9                                                                                                    | Sb   10                                                                                                    |
|                    | Observación                                | Lengua Castellana y Literatura : Muy bien<br>Matemäticas :<br>Geografia e Historia :<br>Primera Lengua Extranjera (inglés) :<br>Educación Física Bilingüe : Mejorar<br>esquemas<br>Educación Plástica Visual y Audiovisual :<br>Música : Seguir Trabajando<br>Segunda Lengua Extranjera (Francés) :<br>Religión : | Lengua Castellana y Literatura :<br>Matemäticas :<br>Geografía e Historia :<br>Primera Lengua Extranjera (Inglés) :<br>Educación Fisica Bilingüe :<br>Educación Piásica Visual y<br>Audiovisual :<br>Música :<br>Segunda Lengua Extranjera<br>(Francés) :<br>Belizión : | Lengua Casteliana y Literatura :<br>Matemäticas :<br>Geografia e Historia :<br>Primera Lengua Extranjera (Inglés) :<br>Educación Fisica Bilingüe :<br>Elotogalis y Goologia Bilingüe :<br>Educación Piástica Visual y<br>Audiovisual :<br>Música :<br>Segunda Lengua Extranjera<br>(Francés) :<br>Relición : | Lengua Castellana y Literatura :<br>Matemäticas :<br>Geografia e Historia :<br>Primera Lengua Extranjera (inglés) :<br>Educación Fisica Bilingüe :<br>Biologia y Geologia Bilingüe :<br>Educación Piástica Visual y<br>Audiovisual :<br>Música :<br>Segunda Lengua Extranjera<br>(Francés) :<br>Relición : |

En el último apartado del menú de la izquierda <u>Eventos</u> podemos encontrar un <u>Calendario de Eventos</u> que la Dirección o la Administración del Centro vaya publicando:

| Colegio Atenea | "Sistema de Gestión Docen         | te de la Comunidad Ec | lucativa del Colegio A | tenea"          |     |          |                      |
|----------------|-----------------------------------|-----------------------|------------------------|-----------------|-----|----------|----------------------|
| 8 Escritorio   | EVENTOS                           |                       |                        |                 |     |          | Escritorio > Eventos |
| Comunicaciones |                                   |                       |                        |                 |     |          |                      |
| Alumnos        | EVENT CALENDAR                    |                       |                        |                 |     |          |                      |
|                | < Hoy >                           |                       |                        | SEPTIEMBRE 2022 |     |          | Mes Semana Día       |
|                | LUN                               | MAR 30                | MIÉ<br>31              | JUE<br>1        | VIE | SÁB<br>3 | DOM                  |
|                | 27                                |                       |                        |                 | 2   | 3        | 4                    |
|                | 5<br>Venta de Libros (Presencial) | 6                     | 7                      | 8               | 9   | 10       | 11                   |
|                | 12                                | 13                    | 14                     | 15              | 16  | 17       | 18                   |

Al hacer clic en el evento, se amplía la información del mismo.

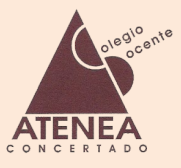

#### 4.- Tablón de corcho.

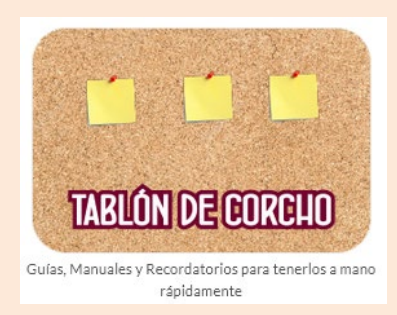

Se irán disponiendo en este apartado diversos *posit* o *chinchetas* con guías, manuales, circulares importantes u otros asuntos para consultar rápidamente sin hacer búsqueda de ellos.

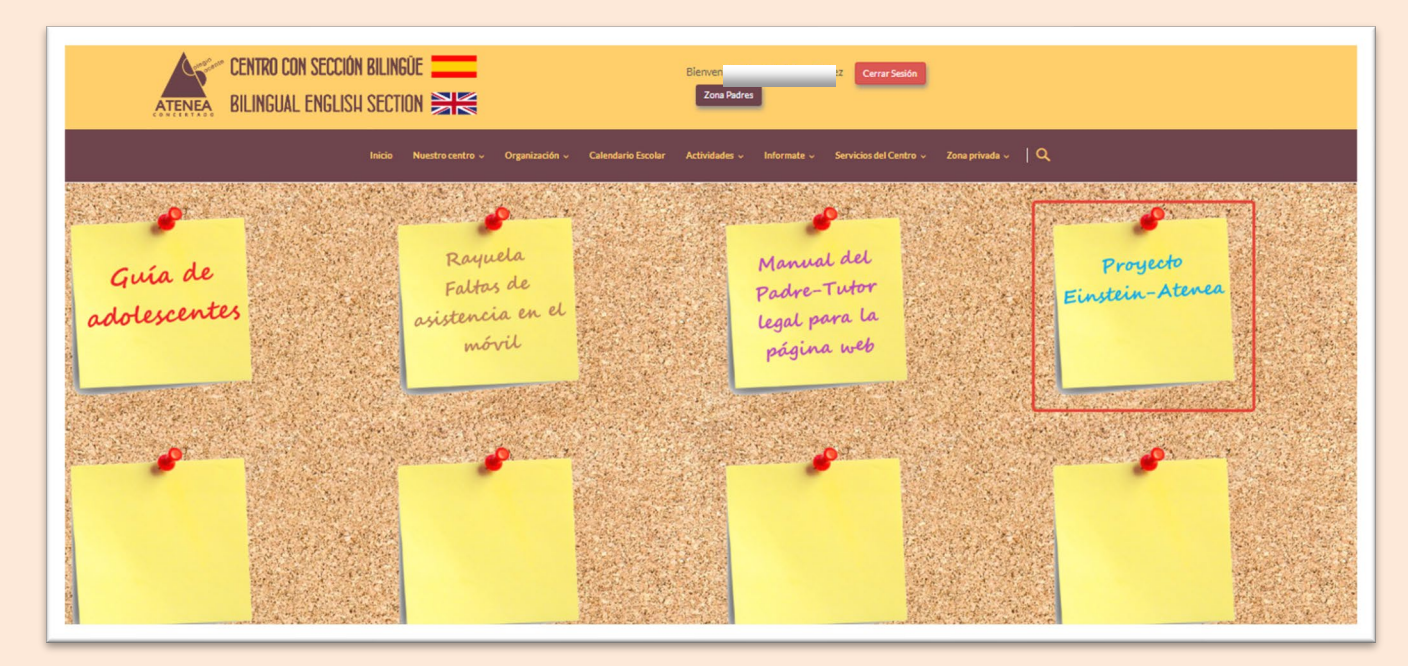

Al hacer clic sobre el posit, se abrirá una nueva ventana con el asunto de interés, tal y como muestra la imagen siguiente.

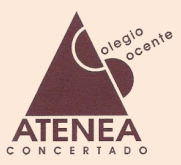

https://colegioatenea.es/wp-content/uploads/2019/03/Carta-informativa-proyecto-EinsteinAtenea.pdf AYTO. MERIDA - CEVIMER Estimados padres y madres: Tanto el Claustro de profesores de nuestro Centro, como los representantes de la AMPA hemos decidido participar en el denominado PROYECTO EINSTEIN-ATENEA sobre Movilidad Sostenible, Seguridad v Educación Vial que nos ha sido presentado por el Avuntamiento de Mérida dentro de las medidas permanentes a desarrollar durante la SEMANA EUROPEA DE LA MOVILIDAD 2017 y que se enmarcan también en los programas aprobados dentro del Plan de Movilidad Urbana Sostenible de Mérida (PMUS) y el Plan de Acción de la Energía Sostenible (PAES). Todas las medidas que contempla el Proyecto Einstein-Atenea están justificadas por la necesidad de ordenar el uso adecuado del entorno del Centro Docente Atenea, uno de los más complejos y problemáticos de Mérida, dando prioridad a los peatones y restringiendo al máximo la llegada de vehículos particulares para evitar congestión, contaminación y situaciones de inseguridad vial para peatones y viaieros. La denominación de Proyecto Einstein-Atenea tiene por objeto asociar la inteligencia, ejemplaridad y personalidad del célebre físico Albert Einstein con la inteligencia, ejemplaridad y personalidad que el desarrollo de este proyecto necesita y las que aportaría a la identidad del Centro Atenea y por ende a su comunidad escolar. Además, la viabilidad y éxito de este proyecto puede ser un ejemplo a seguir para el as de Másida la

#### 5.- Mi cuenta.

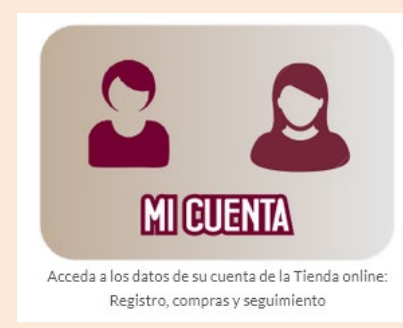

Es la zona privada desde la cual se puede acceder a la TIENDA ONLINE, a sus compras o a la edición de sus datos personales.

| Detalles de la cuenta | Desde el panel de control de tu cuenta puedes ver tus <u>compras online</u> , editar tu <u>dirección de</u><br><u>facturación</u> , y editar los <u>detalles de tu cuenta</u> . |  |  |  |  |
|-----------------------|----------------------------------------------------------------------------------------------------|--|--|--|--|
| Mis compras online    | También nuedos acceder desde aquí a la TIENDA ONI INE                                                                                                    |  |  |  |  |
| TIENDA ONLINE         |                                                                                                    |  |  |  |  |
| Cerrar sesión         | Volver al menú principal de la ZONA PRIVADA                                                                                                    |  |  |  |  |
|                       |                                                                                                    |  |  |  |  |
|                       |                                                                                                    |  |  |  |  |

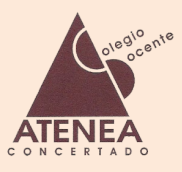

Para finalizar, cabe mencionar que desde cualquier zona en la que nos encontremos, podemos **volver al menú principal de la zona privada** haciendo clic en el saludo inicial que contiene nuestro nombre, el cual se encuentra a la izquierda del botón iniciar sesión / cerrar sesión

| ATENEA BI                      | NTRO CON SECCIÓN BILINGÜE                            | INICIO NUESTRO CE                                                                               | NTRO ~ ORGANIZACIÓN ~ ACT                                                         | TIVIDADES ~ SERVICIOS DEL CEN<br>¡HOLA, JULIÁ                                      | TRO ~ INFORMATE ~                          |  |
|--------------------------------|------------------------------------------------------|-------------------------------------------------------------------------------------------------|-----------------------------------------------------------------------------------|------------------------------------------------------------------------------------|--------------------------------------------|--|
| Colegio Atenea                 | "Sistema de Gestión Docente de la Com                | unidad Educativa del Colegio Atenea                                                             |                                                                                   |                                                                                    | • · ·                                      |  |
| <ul> <li>Escritorio</li> </ul> | ESCRITORIO                                           | quí para volver al menú j                                                                       | orincipal de la zona p                                                            | rivada                                                                             | Home > Escritorio                          |  |
| Comunicaciones                 | ALUMNOS 605 <sup>+</sup>                             | PROFESORES 36 <sup>+</sup>                                                                      | PADRES<br>864 <sup>+</sup>                                                        | clases<br>26 <sup>+</sup>                                                          |                                            |  |
|                                | CALENDARIO DE ACTIVIDADES                            | • 5                                                                                             | ventos 😑 Exámenes/Trabajos 🌑 Vacaciones                                           | EXAMEN/TRABAJO                                                                     | EXAMEN/TRABAJO                             |  |
|                                | K Hay >                                              | OCTUBRE 2022                                                                                    | Mes Semana Día                                                                    | Fecha<br>(Hora) Examen/Trabajo                                                     |                                            |  |
|                                | LUN MAR MI<br>26 27                                  | 28 29 30                                                                                        | SÁB DOM                                                                           | 27-10-2022<br>(10:00) Tema 1. Números r                                            | naturales (1°A ESO)                        |  |
|                                | Examen Tema 0. Ron                                   | Paralelas For Class 1 <sup>4</sup> Trabajo. ¿Qué nos ha-                                        |                                                                                   | 20-10-2022<br>(11:00) Examen Literatura                                            | T 1 y 2 (1°A ESO)                          |  |
|                                | 3 4<br>Evaluación inicial For Apartados 1.1 y 1.2 Ge | 5 6 7<br>Tema 1 : Los números                                                                   | 8 9                                                                               | 04-11-2022 Terma 5: Reino Mo<br>(12:30) Hongos (1*A ESO)                           | neras, Protoctistas y                      |  |
| ATENEA BI                      | NTRO CON SECCIÓN BILINGÜE                            |                                                                                                 | Sentro ~ organización ~ A                                                         | ACTIVIDADES ~ SERVICIOS DEL C<br>¡HOLA, JU                                         | ENTRO - INFORMATE -<br>LIÁNI CERRAR SESIÓN |  |
|                                |                                                      | ACCOMENT CALLARS<br>nese de los comunicados<br>roulares emitidos por la<br>Dirección del Centro | er,<br>es y Gulas, Manuales y<br>Recordatorios para tenefos a<br>mano rápidamente | Acceda a los datos de su<br>cuenta de la Intenda online:<br>Registro, compras, etc |                                            |  |

Por seguridad y protección de datos, ¡NO OLVIDES CERRAR SESIÓN! al finalizar